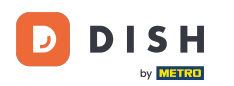

i

Jak wybrać DISH Order jako preferowanego dostawcę usług zamawiania jedzenia w Google

## Pierwszym krokiem jest zalogowanie się do Menedżera profilu firmy Google.

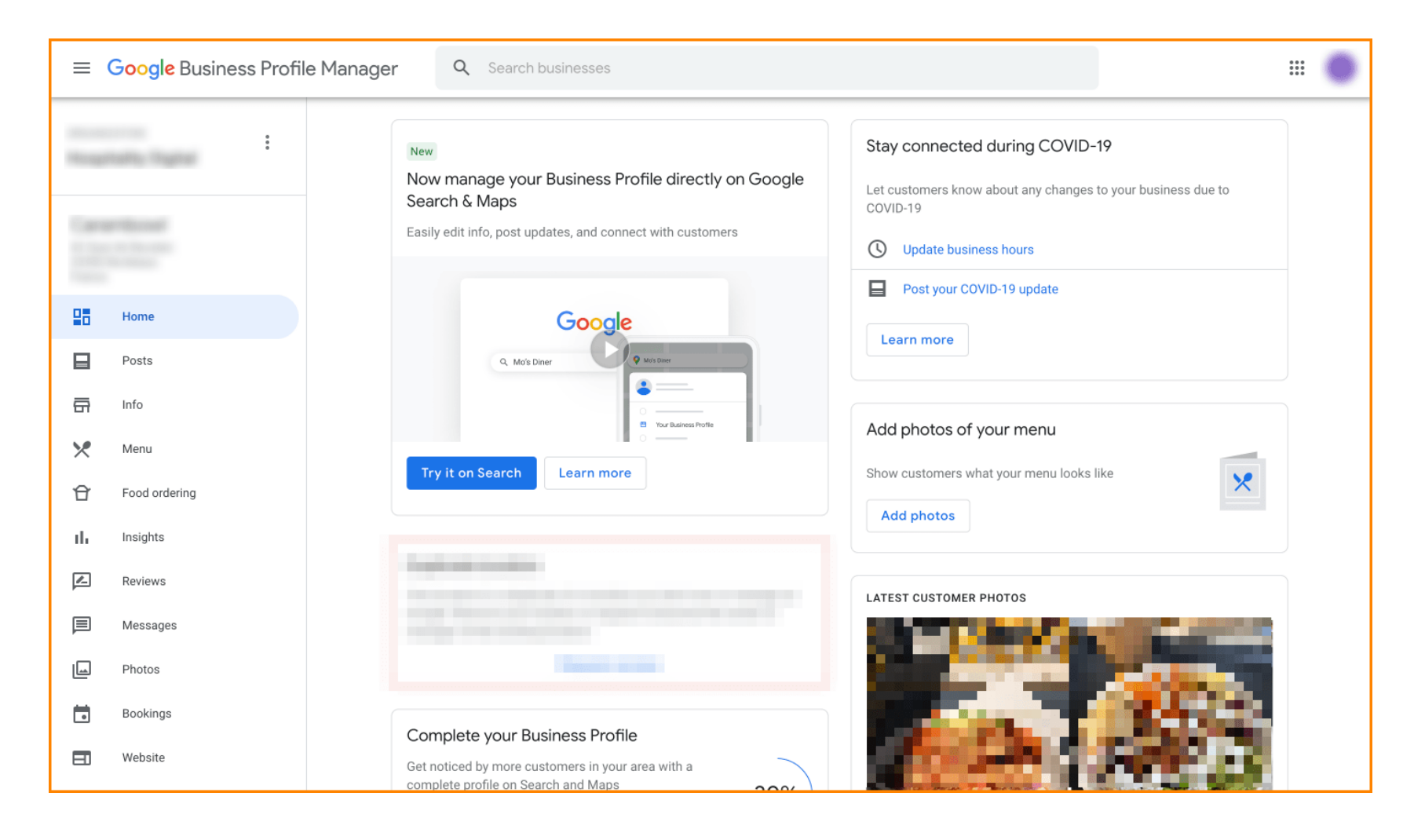

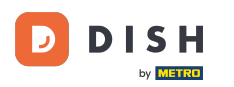

## Kliknij Zamówienie jedzenia.

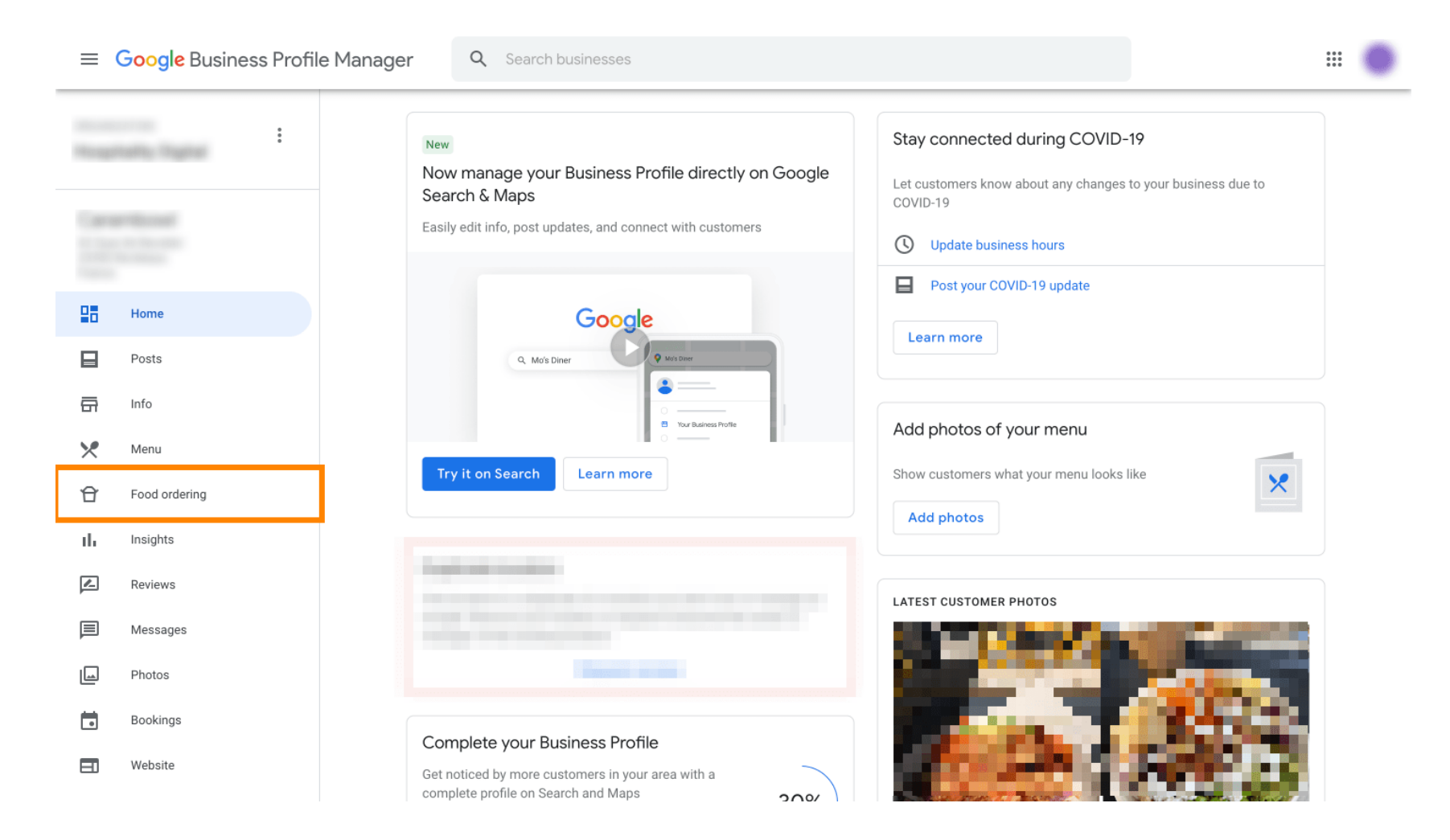

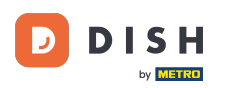

Tutaj możesz zarządzać zamawianiem jedzenia online w Google. Wybierz "orderdirect" dla Pickup i Delivery.

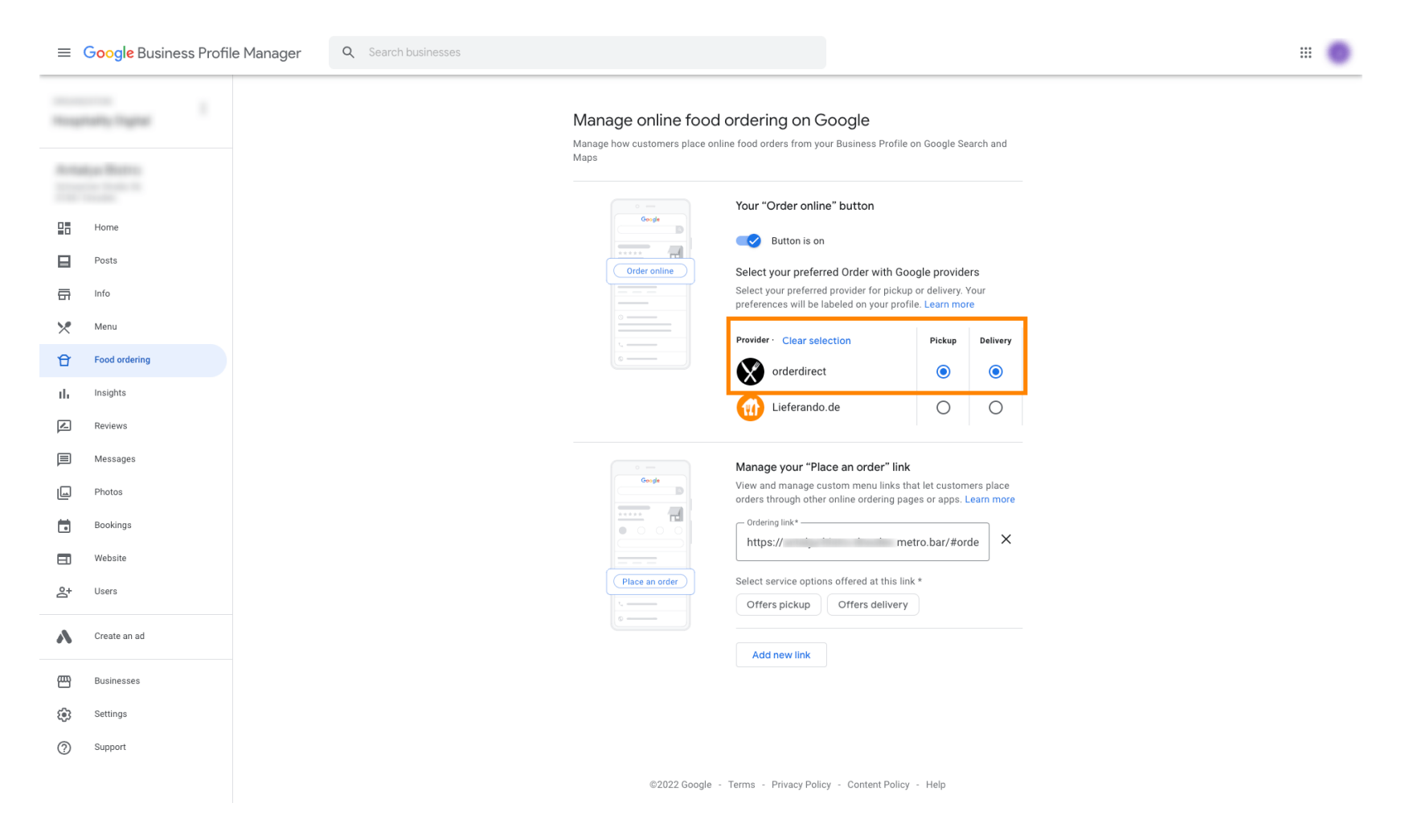

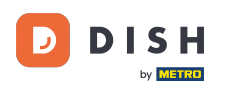

W zakładce Zarządzaj linkiem "Złóż zamówienie" możesz dodać adres URL swojego sklepu internetowego i wybrać opcje usług oferowane pod linkiem, klikając na niego.

| =                                          | Google Business Profi           |  |  |  |  |  |  |  |
|--------------------------------------------|---------------------------------|--|--|--|--|--|--|--|
| Houghted to Dates                          |                                 |  |  |  |  |  |  |  |
|                                            | Home<br>Posts<br>Info           |  |  |  |  |  |  |  |
| *                                          | Menu<br>Food ordering           |  |  |  |  |  |  |  |
|                                            | Insights<br>Reviews<br>Messages |  |  |  |  |  |  |  |
|                                            | Photos<br>Bookings              |  |  |  |  |  |  |  |
| E<br>Å                                     | Website<br>Users                |  |  |  |  |  |  |  |
| ^                                          | Create an ad<br>Businesses      |  |  |  |  |  |  |  |
| نې<br>(۲)                                  | Settings<br>Support             |  |  |  |  |  |  |  |
| ©2022 Google - Terms - Privacy Policy - Co |                                 |  |  |  |  |  |  |  |

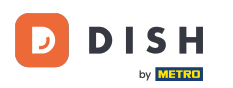

i

Teraz wróć do Menedżera profilu firmy w Google i upewnij się, że opcja zamawiania jedzenia jest włączona .

| ≡                                                                                                    | Google Business Profi | le Manager Q | Q Search businesses |                            |   |                                            |        |   | (0) |  |
|----------------------------------------------------------------------------------------------------|-----------------------|--------------|---------------------|----------------------------|---|--------------------------------------------|--------|---|-----|--|
| incontraction in the second second seco |                       |              |                     |                            |   |                                            |        |   |     |  |
|                                                                                                    |                       |              | و                   | Add phone                  | 1 | Advanced infor                             | mation |   |     |  |
|                                                                                                    |                       |              | $\bigcirc$          | https://ˈˈၞˈ dish.co/      | 1 | Store code                                 |        | 1 |     |  |
|                                                                                                    | Home                  |              | <b>₫</b> ]          | Food ordering<br>Turned on | 1 | Labels                                     |        | ß |     |  |
|                                                                                                    | Info                  |              |                     |                            |   |                                            |        | U |     |  |
| ×                                                                                                    | Menu                  |              | Ð                   | Menu link<br>https://      | 0 | Google Ads<br>location<br>extensions phone |        | 0 |     |  |
| Û                                                                                                    | Food ordering         |              | Ð                   | Order ahead links          | 1 |                                            |        |   |     |  |
| ılı                                                                                                    | Insights              |              |                     | Intpa.//                   |   |                                            |        |   |     |  |
|                                                                                                    | Reviews               |              | Ð                   | Reservations links         | 1 |                                            |        |   |     |  |
|                                                                                                    | Messages              |              |                     | Add link                   |   |                                            |        |   |     |  |
|                                                                                                    | Photos                |              | ×                   | Menu<br>Add or edit items  |   |                                            |        |   |     |  |
|                                                                                                    | Bookings              |              |                     | Add of edicitents          |   |                                            |        |   |     |  |
|                                                                                                    |                       |              |                     | From the husiness          |   |                                            |        |   |     |  |
| Scroll to the bottom to confirm                                                                                                    |                       |              |                     |                            |   |                                            |        |   |     |  |

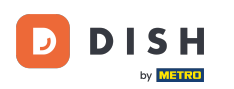

Jeśli zamawiasz jedzenie z wieloma partnerami, możesz oznaczyć preferowanego, klikając ikonę ołówka.

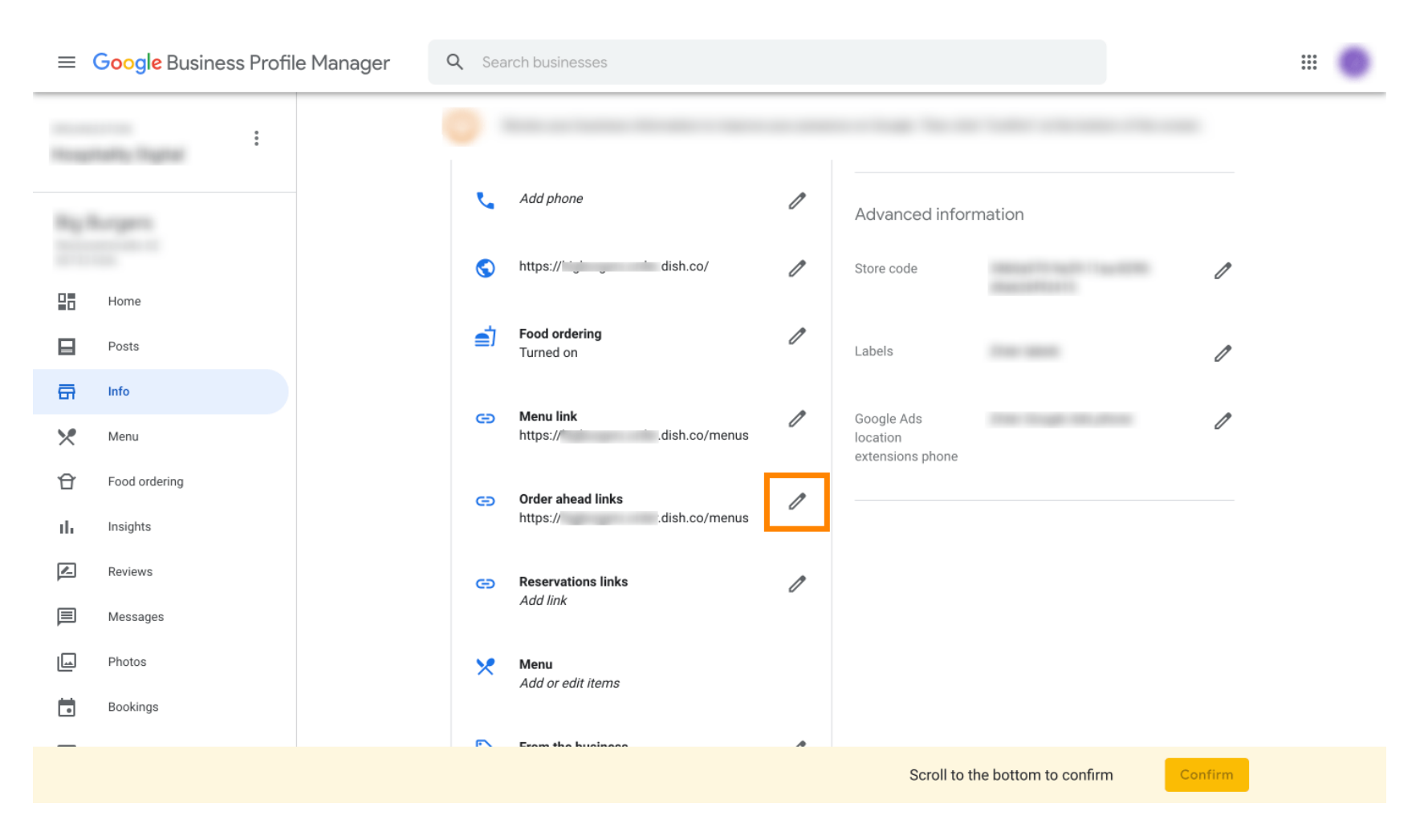

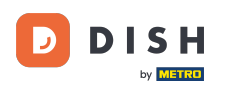

## Nie klikaj ikony gwiazdki , aby oznaczyć wybrany link jako preferowany.

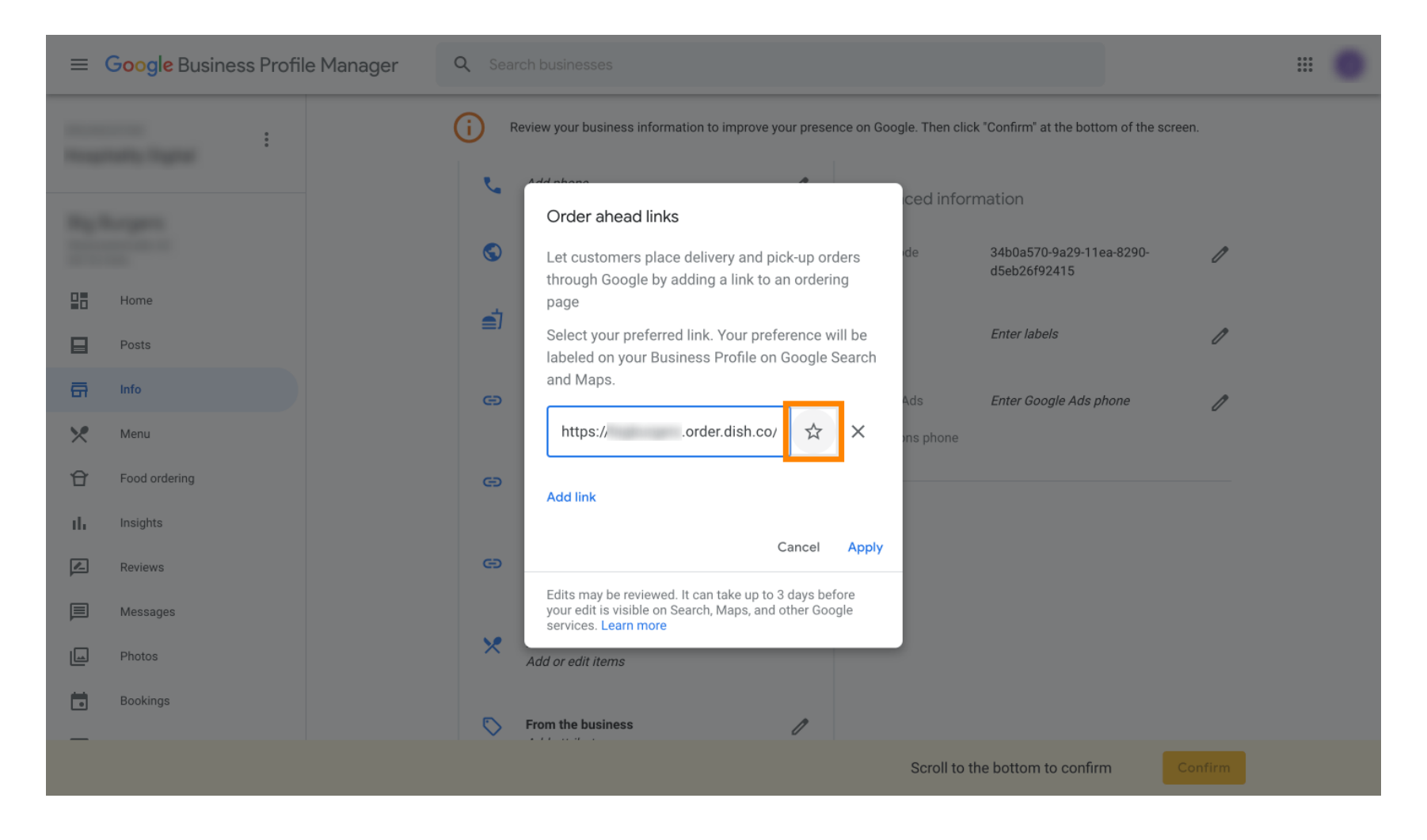

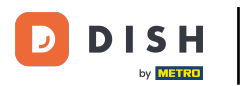

## Aby zapisać, wybierz Zastosuj. To wszystko, gotowe.

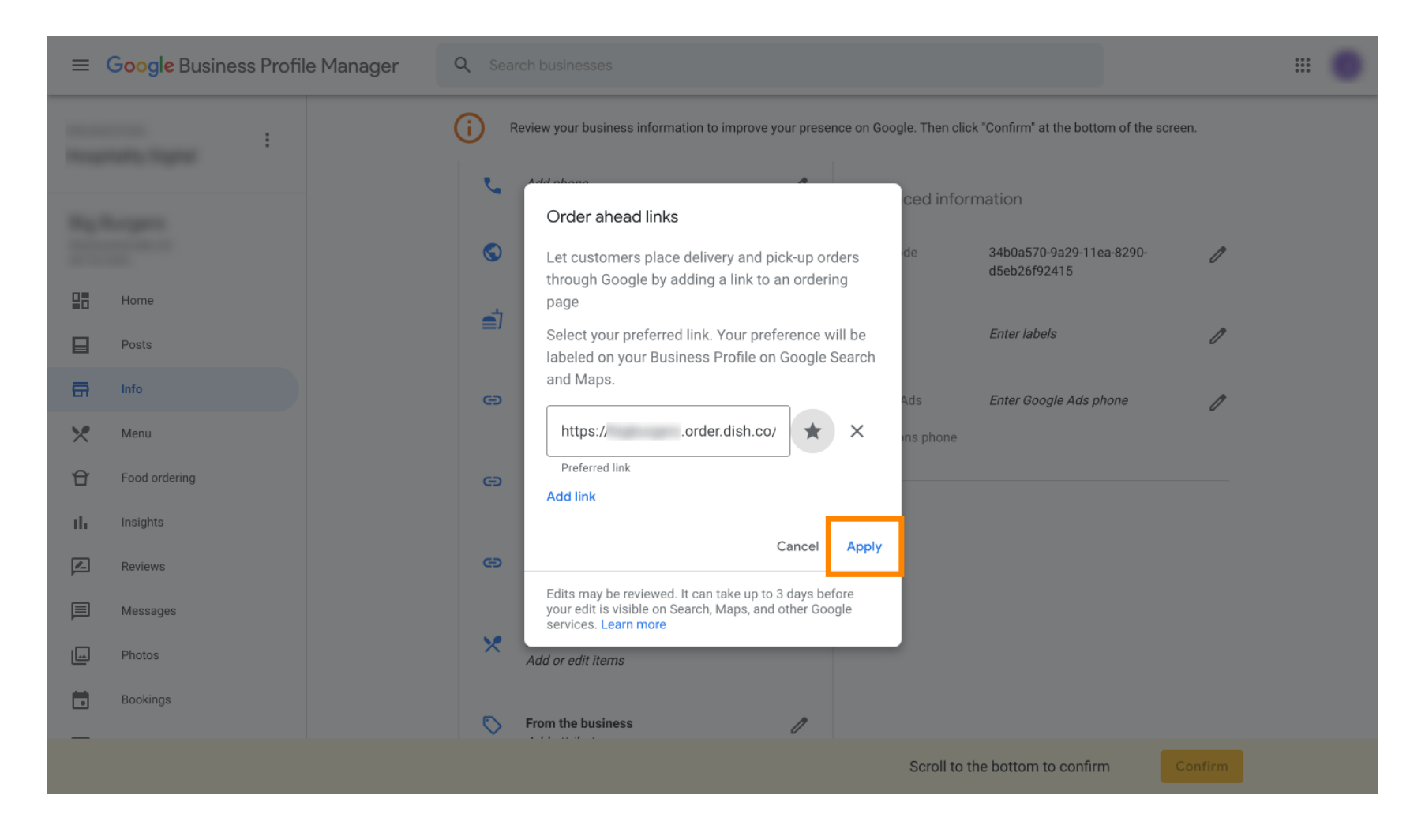

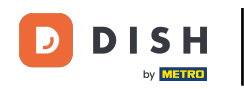

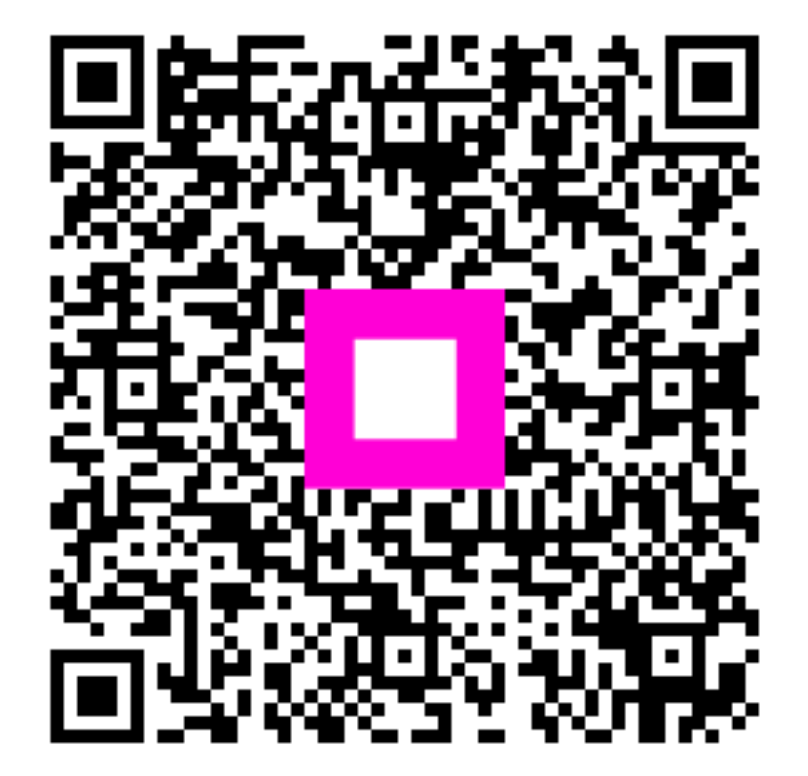

Zeskanuj, aby przejść do interaktywnego odtwarzacza